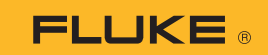

## How to connect the 279 FC Thermal Multimeter to a smartphone

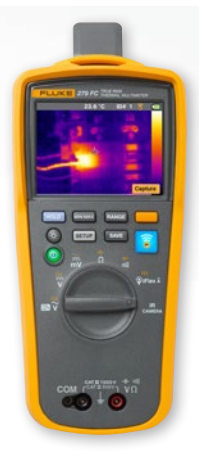

## For both iOS and Android phones

Turn the meter on using the **()** power button.

- 1. Press the 🛜 radio button. The FC icon will show up on the top of the meter's screen.
- 2. On your phone, make sure the phone's Bluetooth setting is ON.
- 3. Open the Fluke Connect<sup>®</sup> 词 app.
- The center is icon should be highlighted as the smartphone searches for Fluke Connect devices. If not, press the icon.
- 5. Locate the yellow bar showing "279FC". Press this bar.

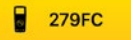

6. The **s** button on the meter should begin blinking and the phone should now be showing the measurement from the meter.